2010 PowerPoint een foto invoegen in een dia en een rand er omheen maken.

Open PowerPoint 2010.

1. Klik op invoegen.

2. Klik op Afbeelding.

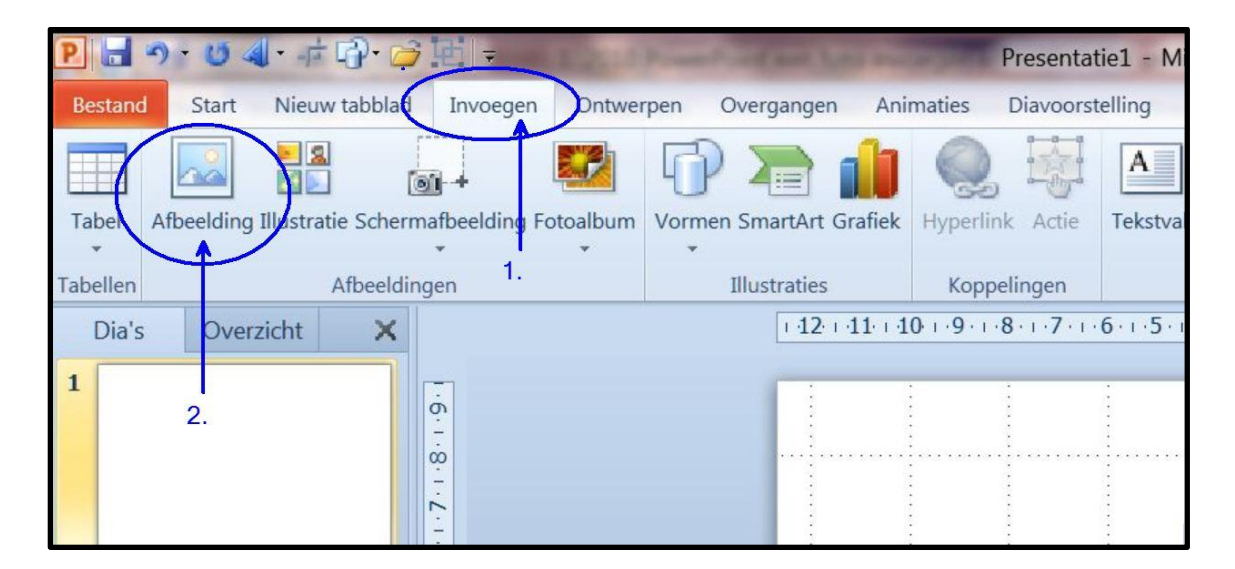

Een venster met foto's opent zich.

Selecteer een foto en klik op Invoegen.

| G Afbeelding invoegen                                    | 8     | itie1 - Microsoft PowerPoint niet-commercieel gebruik |                          |                                   |
|----------------------------------------------------------|-------|-------------------------------------------------------|--------------------------|-----------------------------------|
| □ □ □ □ □ □ □ □ □ □ □ □ □ □ □ □ □ □ □                    | Q     | Ontwikkelaars                                         | Invoegtoepassingen       |                                   |
| 🐚 Organiseren 🔻 🚟 Beeld 👻 🃑 Nieuwe map                   | 0     | A 5                                                   | ΞΩ                       |                                   |
| Favoriete koppelingen Naam Genomen op Labels Grootte     | » *   | h WordArt Datum                                       | Dianummer Symbool Obj    | ect Film Geluid                   |
| Documenten                                               |       | Tekst                                                 |                          | Mediaclips                        |
| 🖺 Afbeeldingen                                           |       | 2 1 0 1                                               | .1.2.1.3.1.4.1.5.1.6     | 5 • 1 • 7 • 1 • 8 • 1 • 9 • 1 • 1 |
| 🕼 Muziek                                                 |       |                                                       |                          |                                   |
| Meer » birthday7aup birthday10aup birthday871            |       | 1 1                                                   | 1                        |                                   |
| Mappen 🗸                                                 |       | lia ma lia n                                          | en la con la con         | ia mai ba mai                     |
| 🎍 Motor 50% 🔺                                            |       | 1 1                                                   |                          |                                   |
| Niawa man                                                | -     | 1.5                                                   | Selecteer een a          | afbeelding                        |
| Picasa bitthday graphics bitthday-wishes-1 bmw m3 concep |       |                                                       |                          |                                   |
| Picasa Edits                                             |       | 21                                                    |                          | n                                 |
| 🔑 Picasa Exports                                         |       | 1                                                     | and op modege            | Utana ita ana                     |
| 🥵 Randen en achte                                        |       |                                                       |                          |                                   |
| screedhot                                                | /     | La nua la n                                           | na ha maa ha maa         | la con la con                     |
| Bestandsnaam: bmw_m3_concept_01 - Alle afbeeldingen      | -     | 1 1                                                   | i i                      |                                   |
| Extra 👻 Invoegen 🕌 Anni                                  | leren |                                                       | n n                      |                                   |
|                                                          |       |                                                       | ina na kasa na kasa<br>K | en com re com<br>E                |
|                                                          |       | -                                                     |                          |                                   |

De foto verschijnt nu in de dia.

De foto kan nu groter gemaakt worden, door met de linkermuisknop de foto te verslepen.

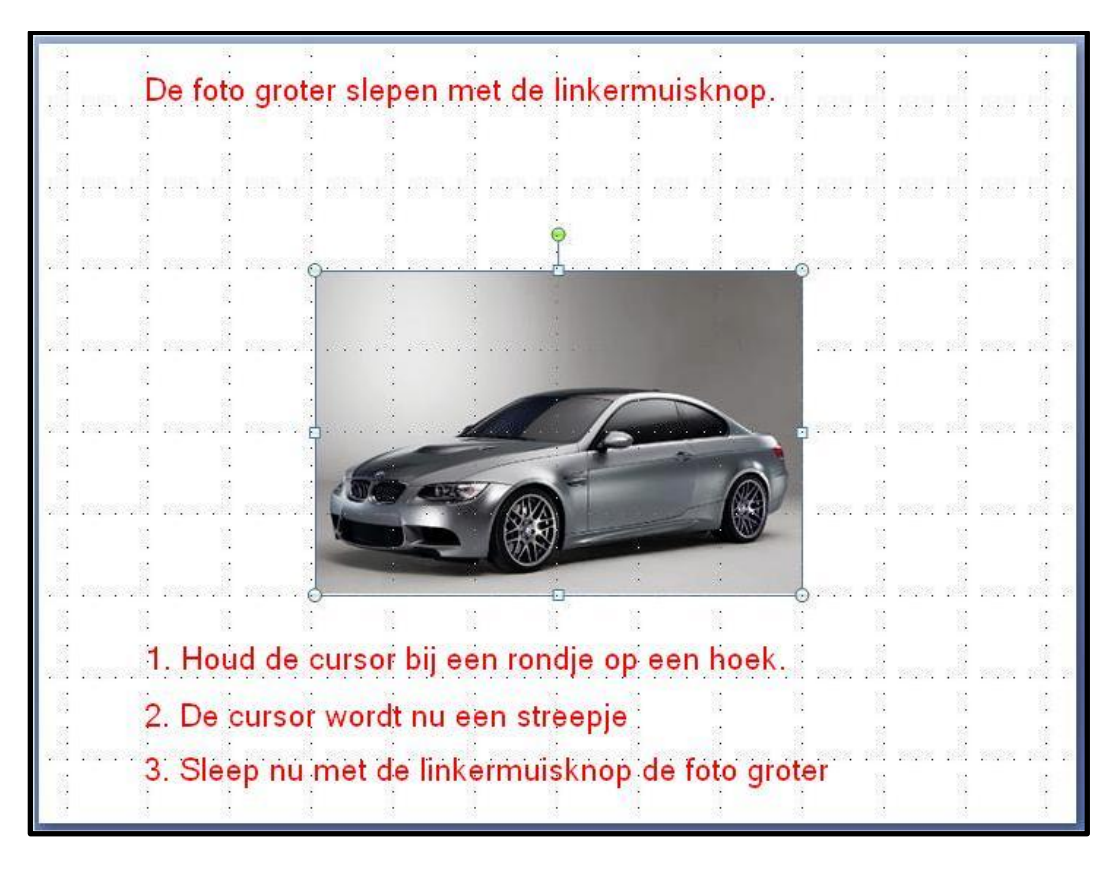

De foto is nu geplaatst.

De foto van een rand voorzien.....Klik met rechts in de foto/Afbeelding opmaken.

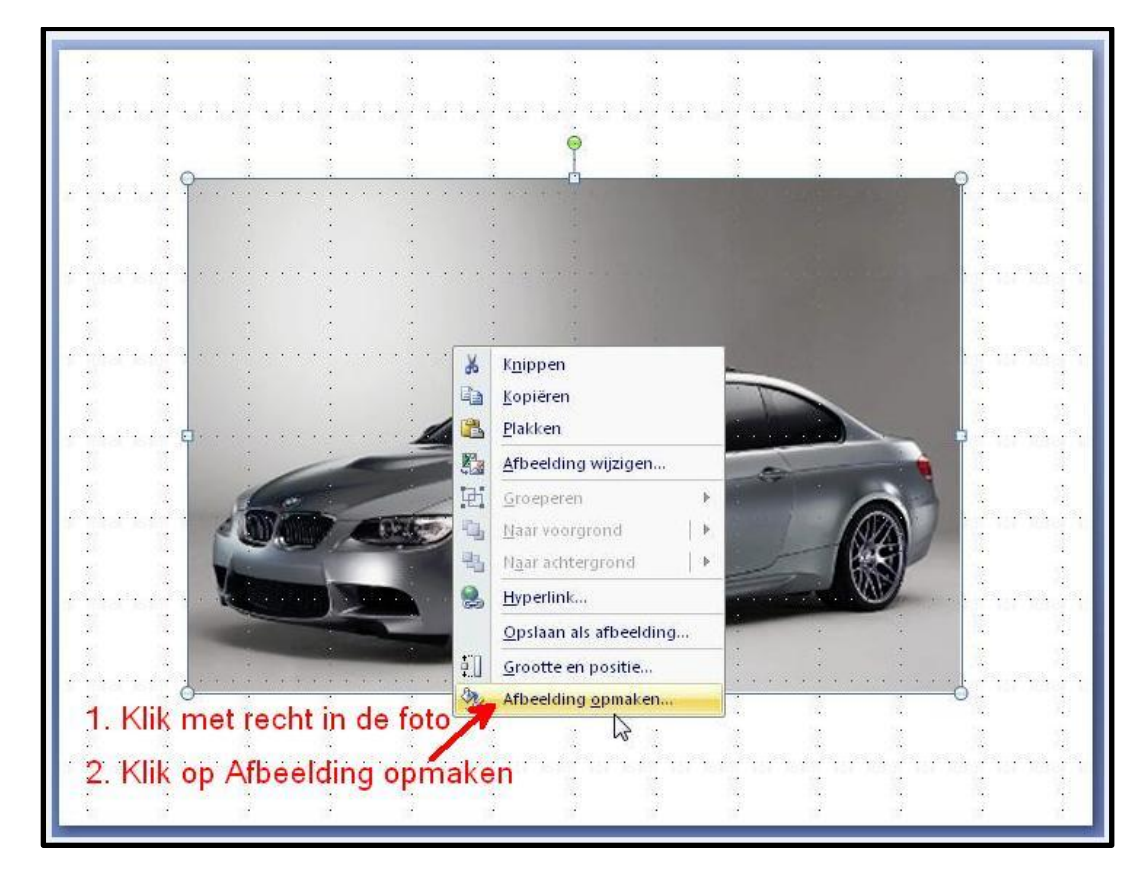

In het volgende venster ga je als volgt te werk

1. Lijnstijl/2. Samengesteld/3. Drie strepen/4. Breedte kies lijndikte uit/5. Sluiten.

Zie het plaatje hieronder.

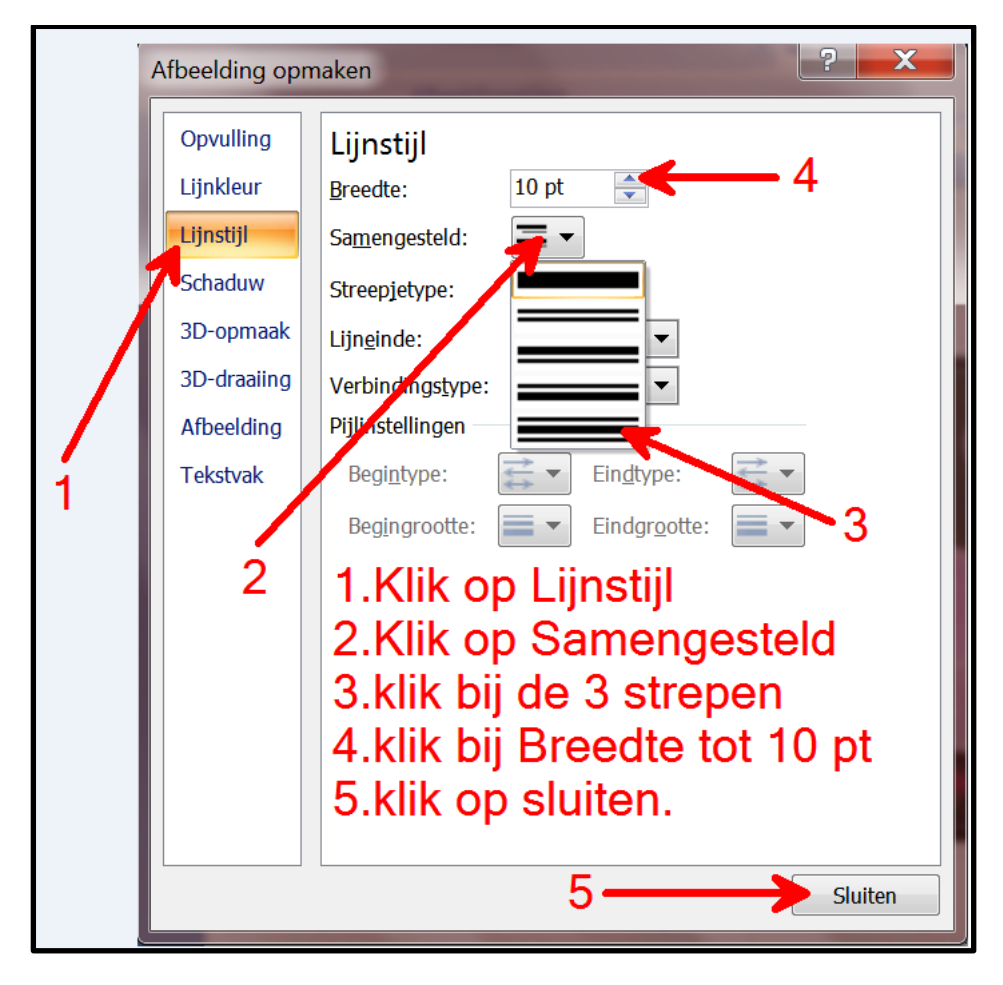

## Het resultaat.

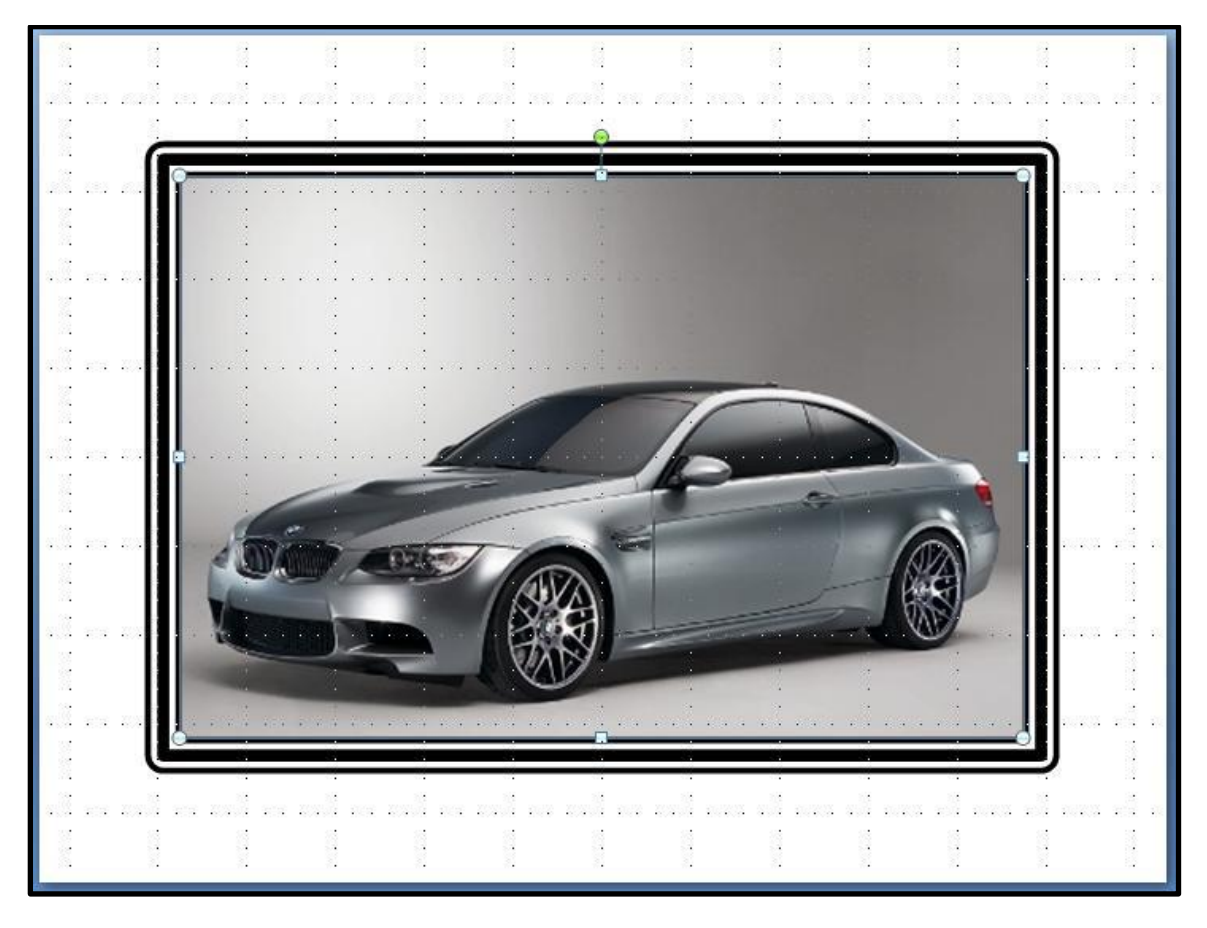

Wim Beks.